## Tarvittavan osan kaappaaminen videolta

Valitse haluttu osa videota ja tallenna se uutena videotiedostona.

1 Valitse toistotila.

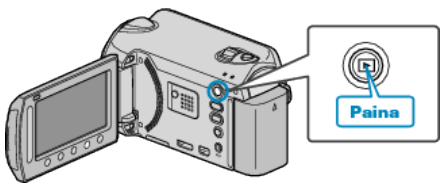

2 Valitse videotila.

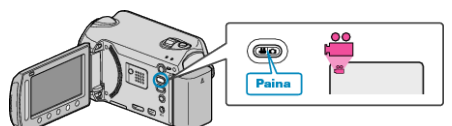

3 Avaa valikko koskettamalla 🗐

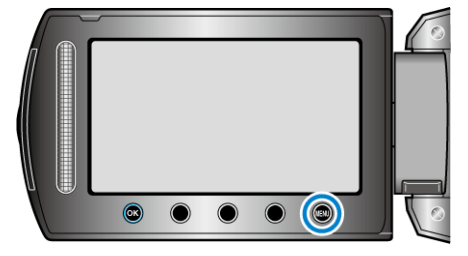

4 Valitse "EDIT" ja kosketa 👀

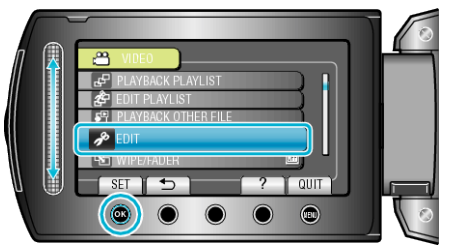

5 Valitse "TRIMMING" ja kosketa .

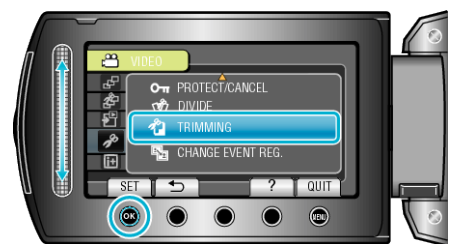

6 Valitse haluamasi video ja kosketa 🛞.

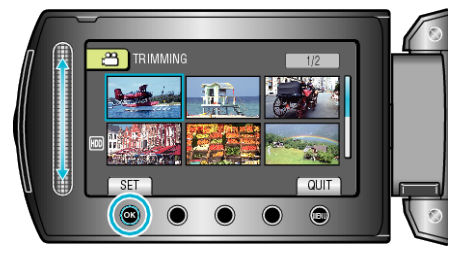

- Valitun videon toisto alkaa.
- 7 Kosketa i keskeyttääksesi toiston, kosketa sitten "SET" määrittääksesi aloituspisteen.

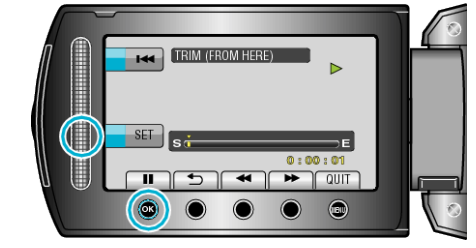

- Kosketa 🞯 jatkaaksesi toistoa.
- 8 Kosketa ⊛ keskeyttääksesi toiston, kosketa sitten "SET" määrittääksesi kopioinnin loppupisteen.

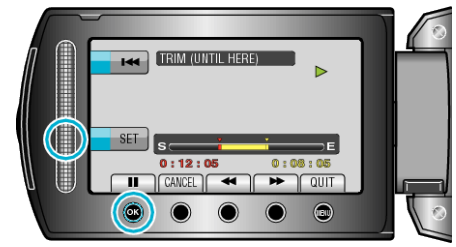

- Nollataksesi aloituspisteen kosketa CANCEL.
- 9 Valitse "CAPTURE TRIMMED FILE" ja kosketa ®.

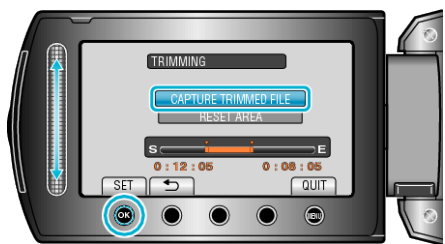

- Aseta aloitus-/päätöspiste uudelleen valitsemalla "RESET AREA".
- 10 Valitse "YES" ja kosketa .

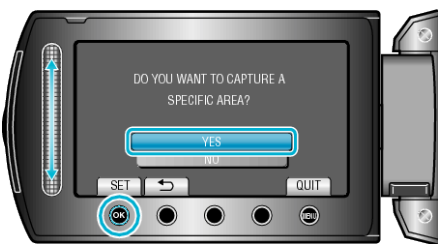

- Kosketa kopioinnin jälkeen ®.
- Kun kopiointi on valmis, kopioitu tiedosto lisätään hakemistonäyttöön.
- HUOMAUTUS:
- AVCHD-standardin mukaan videot jaetaan noin 0,5 sekunnin yksikköihin.
  - Siksi jakokohta ei välttämättä ole tarkka.